# **BS-MS Admission Form**

### **Overview**

Academics

For admission in BS-MS following is the process through Online Application Form.

### **Pr-requisite for BS-MS Admission**

- 1. Create the Academic Batch and Academic batch term from Academic Masters.
- 2. Create Admission Offer from Admission Masters.
- 3. Create the fee pattern, fee installments and demand the fee through fee module.
- 4. Create document names from Admission Document screen and map with admission offer.

## **Uploading the Applicants**

From admin portal, admin has to upload the applicants details with their JAC Application number. Following are the steps:-

- 1. Click on BS-MS upload tab and download the sample file.
- 2. Enter the details in the sample file.
- 3. Select Admission Year and Admission Offer. (Fig 1)
- 4. Upload the sample file and click on "GO" button. This will save the details of applicants in ERP. For reference screenshot is attached

| <u>ا</u> ا                                   | 3. 🤱 🍳 🖉 🔍                                                                                                    | Welcome<br>Mr. Sachin Jain [ADMIN-CAMPUS]<br>Mon. Jul 8, 2019 2:03 PM | IISER MOHALI |
|----------------------------------------------|----------------------------------------------------------------------------------------------------|-----------------------------------------------------------------------|--------------|
|                                              | Online Application Data Online Applications Rec BSMS upload                                                                                                    |                                                                       |              |
| 0                                            | Home / Admission / Online Applications Received / BSMS upload                                                                                                    |                                                                       |              |
| Placement                                    | ⇐ 🖉                                                                                                    | • indicates mandatory fields                                          |              |
| Summer<br>Internship<br>Selection<br>Process | This screen can be used to upload student Jack Application data .<br>Please Select which data you want to upload.                                                                                                    |                                                                       |              |
| QB                                           | PLEASE READ THE FOLLOWING INSTRUCTIONS BEFO                                                                                                    | DRE STARTING THE DATA UPLOAD PROCESS :                                |              |
| Health<br>Center                             | <ul> <li># File to be uploaded must be in MSExcel 97-2003 format. Down</li> <li># If the sheet contains all the columns in exactly similar order as</li> <li>a) Select Admission Yaar and Admission Offer</li> </ul>                              | nload Sample Template: 🗣<br>shown in the Sample Template              |              |
| Campus                                       | b). Browse the file and click on go button and data will be                                                                                                    | uploaded.                                                             |              |
| Other<br>Selection<br>Process                | <ul> <li># For update Existing student data in bulk,</li> <li>a). Two Unique Column must be there (Application N</li> <li>b). Unique column(Application No.) must be the first</li> <li>c).Date should be in the format of dd/MM/YYYY.</li> </ul> | io./Email Id).<br>: coulmn of excel.                                  |              |
| Student<br>Registration                      | *Admission Year: 2019-20 V Or *Admission Offer: BS-MS Online                                                                                                    | Application Form                                                      |              |
| Admission                                    | Upload Jac File : Choose file data (8).xis GO>>                                                                                                    |                                                                       |              |
|                                              |                                                                                                    |                                                                       |              |

|                |           |            |                       |                  |            |      | <u> </u> |   |     |       |   |   |
|----------------|-----------|------------|-----------------------|------------------|------------|------|----------|---|-----|-------|---|---|
| -              |           |            |                       |                  |            | .000 |          |   | ··• | • 🔳 • |   | _ |
| - R            | j‰Σ=      |            |                       | C                | Ц          |      | K        | 1 | м   | N     | 0 | ļ |
| plicati¢ Chann | el() Name | Category [ | DOB(dd/MM/YYYY) Gende | r Email          | Phone      | J    | N        | L | IM  | IN    | 0 | Ŧ |
| 6545 JEE       | Manchit   | General    | 20/04/1992 Male       | manchit@mail.com | 1234567890 |      |          |   |     |       |   |   |
| 7656 SCB       | rakhi     | General    | 21/04/1992 Female     | e rakhi@mail.com | 5678901234 |      |          |   |     |       |   | + |
|                |           |            |                       |                  |            |      |          |   |     |       |   | + |
|                |           |            |                       |                  |            |      |          |   |     |       |   | + |
|                |           |            |                       |                  |            |      |          |   |     |       |   | _ |
|                |           |            |                       |                  |            |      |          |   |     |       |   | + |
|                |           |            |                       |                  |            |      |          |   |     |       |   | + |
|                |           |            |                       |                  |            |      |          |   |     |       |   |   |
|                |           |            | N                     |                  |            |      |          |   |     |       |   | + |
|                |           |            | N <sup>2</sup>        |                  |            |      |          |   |     |       | - | + |
|                |           |            |                       |                  |            |      |          |   |     |       |   | + |
|                |           |            |                       |                  |            |      |          |   |     |       |   | _ |
|                |           |            |                       |                  |            |      |          |   |     |       | - | + |
|                |           |            |                       |                  |            |      |          |   |     |       |   | + |
|                |           |            |                       |                  |            |      |          |   |     |       |   |   |
|                |           |            |                       |                  |            |      |          |   |     |       |   | + |
|                |           |            |                       |                  |            |      |          |   |     |       |   | + |
|                |           |            |                       |                  |            |      |          |   |     |       |   | + |
|                |           |            |                       |                  |            |      |          |   |     |       |   | _ |
|                |           |            |                       |                  |            |      |          |   |     |       |   | + |
|                |           |            |                       |                  |            |      |          |   |     |       |   | + |
|                |           |            |                       |                  |            |      |          |   |     |       |   | > |
| 🕅 🕂 dat        | a Sheet2  |            |                       |                  |            |      |          |   |     |       |   |   |
|                |           |            |                       |                  |            |      |          |   |     |       |   |   |

## **Online Application Form**

After uploading the data, applicants can login the application form through the link <u>http://iiserm.campuslabs.in/OnlineApplicationBSMS.action</u>.

1. The uploaded email id will be their registered email id and their JAC Application number will be password as shown in sample file above. Through these details applicants will be login as shown in (fig-3).

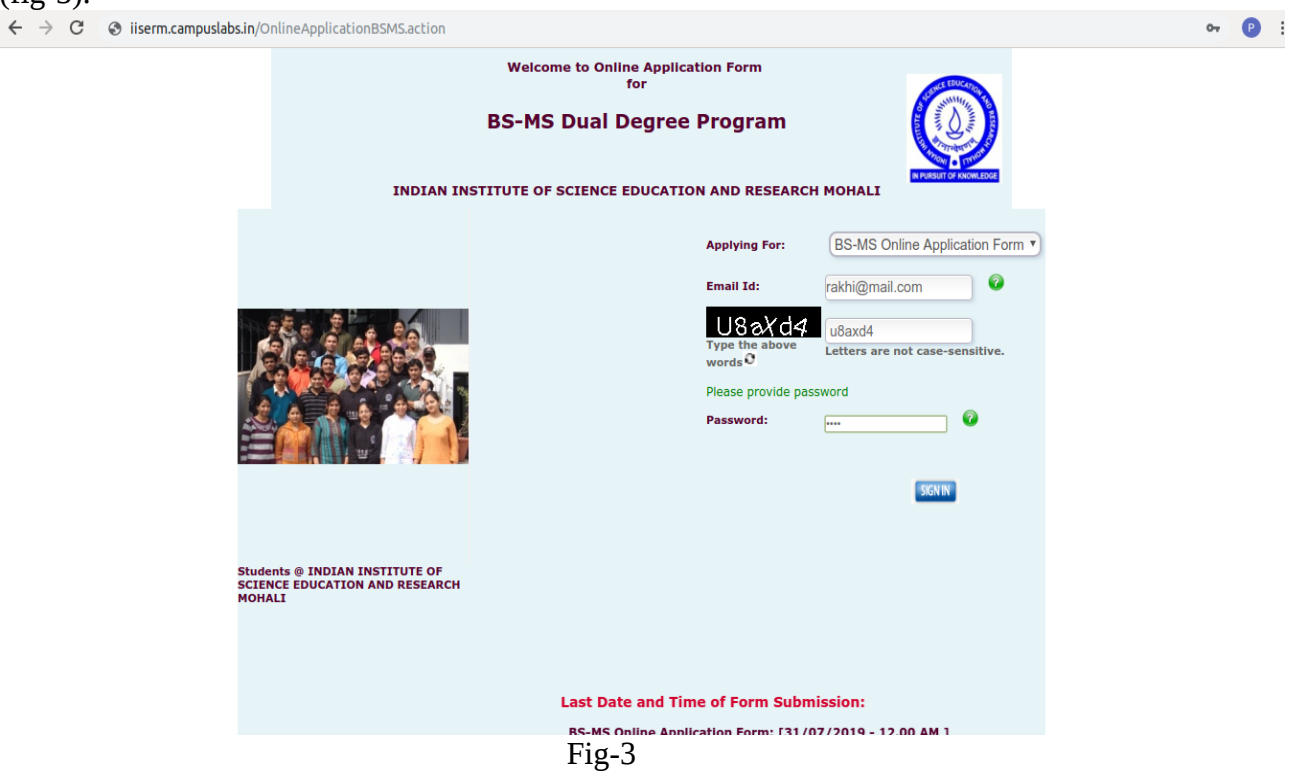

2. After login, applicants can fill their details and submit the form. First page is of personal information as shown in fig-4 & 5.

| Welcome rak                         | hi@mail.com Logout                                                                                                    |
|-------------------------------------|----------------------------------------------------------------------------------------------------|
| indicates mandatory fields          |                                                                                                    |
| Personal Information                |                                                                                                    |
|                                     |                                                                                                    |
|                                     |                                                                                                    |
|                                     |                                                                                                    |
| *Academic year :                    | 2019-20                                                                                                    |
| "Semester :                         | Semesterul                                                                                                    |
|                                     | Choose file Testimage.jpg                                                                                                  |
| *Attach Photo :                     | ( Allowed Extension [.jpg , .jpeg ] , [ Size <= 100 KB ] )<br>Please upload passport size photograph with minimum 60% face |
|                                     | coverage.                                                                                                    |
|                                     | A B                                                                                                    |
|                                     | A LOS A                                                                                                    |
|                                     |                                                                                                    |
|                                     |                                                                                                    |
| *Application No. :                  | 7656                                                                                                    |
| *First Name :                       | rakhi                                                                                                    |
| Middle Name -                       |                                                                                                    |
| Middle Name .                       |                                                                                                    |
| *Last Name :                        | Sawant                                                                                                    |
| *Date of Birth :                    | 21/04/1992 🗒 (dd/mm/yyyy)                                                                                                  |
| *Gender :                           | Male • Female                                                                                                    |
| *Nationality :                      |                                                                                                    |
|                                     | Concert                                                                                                    |
| "Category :                         | General                                                                                                    |
| *Religion :                         | Hindu                                                                                                    |
| If Other(Religion), please specify: |                                                                                                    |
| *Blood Group:                       | B- •                                                                                                    |
|                                     |                                                                                                    |

Fig-4

| *Aadhar Card No :                                       | 123456789012                                                   |
|---------------------------------------------------------|----------------------------------------------------------------|
| *Date of Joining<br>(Usually the date of registration): | 31/07/2019 🗒 (dd/mm/yyyy)                                      |
| *Channel :                                              | SCB V                                                          |
| *Emergency Phone No:                                    | 5678901234                                                     |
|                                                         | (Note: Emergency Contact No. should be reachable at all times) |
| PARENTS DETAILS:                                        |                                                                |
| *Eathor's Namo :                                        | Eather Name                                                    |
| rutiers nume .                                          |                                                                |
| *Father's Contact No :                                  | 2345678901                                                     |
| *Father's Email :                                       | Father@mail.com                                                |
| *Mother's Name :                                        | Mother Name                                                    |
| *Mother's Contact No :                                  | 1234567890                                                     |
| *Mother's Email :                                       | Mother@mail.com                                                |
| Home Landline :                                         |                                                                |
| Office Landline :                                       |                                                                |
| LOCAL GUARDIAN DETAILS (IF ANY):                        |                                                                |
| Guardian's Name :                                       | Guardian Name                                                  |
| Guardian's Contact No :                                 |                                                                |
| Guardian's Email :                                      |                                                                |
| Guradian Landline No :                                  |                                                                |
|                                                         | Fig-5                                                          |

3. Enter the address details as permanent address and correspondence address as shown in fig-6

| Permanent Address:                                      |                                 |                 |
|---------------------------------------------------------|---------------------------------|-----------------|
| *Address :                                              | address                         | Chars:<br>247 🕜 |
| *Country :                                              | India 🔻 📀                       |                 |
| *State :                                                | Chandigarh •                    | 0               |
| *City :                                                 | Mohali 🔹 🔮                      |                 |
| Other City, please specify:                             |                                 |                 |
| *PIN : (                                                | 123456                          |                 |
| *Mobile :                                               | 1234567890 📀                    |                 |
| *E-mail :                                               | rakhi@mail.com 🛛 📀              |                 |
| 🗟 Correspondence Address: 📕 (Check if same as the above | else click on expand button [ 🗐 | ] to fill)      |
| Address :                                               | address 2                       | Chars:<br>246 🕜 |
| Country :                                               |                                 |                 |
| State :                                                 | Delhi                           | 0               |
| City :                                                  | chanakyapuri 🔹                  |                 |
| SAVE                                                    | CANCEL                          |                 |
|                                                         |                                 |                 |

Fig-6

4. After clicking on save button, next page is of qualification details as shown in fig-7. After entering the details click on save button.

| 🕜 Help W                                                                                                    | elcome rakh                 | ni@mail.com                    | Logout |
|----------------------------------------------------------------------------------------------------|-----------------------------|--------------------------------|--------|
| Admission Form<br>Vote:<br>L)Academic details are required to complete your A<br>2)Originals of Mark sheets, Rank certificates,etc. m | pplication.<br>ust be produ | uced at the time of interview. |        |
| Qualifying Exam Details                                                                                                    |                             |                                |        |
| SSC:                                                                                                    |                             |                                |        |
| *Name Of In                                                                                                    | nstitution :                | abc                            |        |
| *Name                                                                                                    | Of Board :                  | cbse                           |        |
| *Month And Year O                                                                                                    | of Passing :                | Jun 🔻 🙆 2014 🔻                 | 0      |
| *Percenta                                                                                                    | ge Marks :                  | 89 🕜 (up to 2 decimals)        |        |
| <b>□</b> 10+2:                                                                                                    |                             |                                |        |
| *Name Of I                                                                                                    | nstitution :                | abc                            |        |
| *Name                                                                                                    | Of Board :                  | cbse                           |        |
|                                                                                                    | Subjects :                  | Phy chem maths english         |        |
| *Month And Year O                                                                                                    | of Passing :                | Sep 🔻 🖉 2016 🔻                 | 0      |
| *Percenta                                                                                                    | ge Marks :                  | 91 🕜 (up to 2 decimals)        |        |
|                                                                                                    | SAVE                        | BACK                           |        |
|                                                                                                    | ]                           | Fig-7                          |        |

5. Next page is for document upload and declaration as shown in fig-8 & 9.

# INDIAN INSTITUTE OF SCIENCE EDUCATION AND RESEARCH MOHALI

Welcome rakhi@mail.com

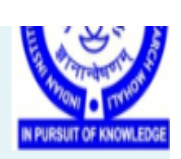

Logou

Welp Admission Form Note: L)Please Attach at Least 1 document . Documents Upload :

Documents to be Submitted :(Please tick and attach the specified Documents.)

| Select | Document Name              | Attach Scanned Copy                 |
|--------|----------------------------|-------------------------------------|
|        | Category Certificate       | Choose file 3456_Categorate (8).pdf |
|        | Class XII marksheet        | Choose file 4321_Class Xeet (2).pdf |
|        | Class XII pass certificate |                                     |
|        | Class X marksheet          |                                     |
|        | Class X pass certificate   |                                     |
|        | hall Ticket                |                                     |
|        | Offer Letter               |                                     |
|        | Proof of Date of birth     |                                     |
|        | Proof of Photo ID          |                                     |

| *Have You Uploaded All The Listed Documents : | No    |
|-----------------------------------------------|-------|
| *Request For Hostel :                         | Yes   |
|                                               | Fig-8 |

#### 6. Select online payment option and save as shown in fig-8.

I have sought admission to the Hostel with the consent of my Parents/Guardian.

I have read the Rules for Hostel residents and I shall abide by all the rules and other regulations of the Institute and instructions issued from time to time by the Warden/Dean(Students)/other competent authority of the Institute and shall clear all my hostel dues regularly.

#### Accept the Terms and Conditions

Undertaking regarding not possessing motorized vehicles on IISER Mohali Campus :

I hereby declare that as per the rules of the Institute, I will not possess and/or drive any motorized vehicle inside IISER Mohali Campus.

[ am aware that in case I violate this rule, disciplinary action can be taken against me.

#### Accept the Terms and Conditions

#### Undertaking for Anti Ragging in IISER Mohali :

 Being admitted to Indian Institute of Science Education and Research, Mohali, I have read the copy of the UGC Regulations on Curbing the Menace of Ragging in Higher Educational Institutions, 2009, (hereinafter called the "Regulations"), available in IISER Mohali website. (http://www.iisermohali.ac.in/rules/deanstudentsoffice/rules-and-regulations)

I have carefully read and fully understood the provisions contained in the said Regulations.

2. I have, in particular, perused clause 3 of the Regulations and am aware as to what constitutes ragging.

3. I have also, in particular, perused clause 7 and clause 9.1 of the Regulations and am fully aware of the penal and administrative action that is liable to be taken against me in case I am found guilty of or abetting ragging, actively or passively, or being part of a conspiracy to promote ragging.

4. I hereby solemnly aware and undertake that

a) I will not indulge in any behavior or act that may be constituted as ragging under clause 3 of the Regulations.

b) I will not participate in or abet or propagate through any act of commission or omission that may be constituted as ragging under clause 3 of the Regulations.

5. I hereby affirm that, if found guilty of ragging, I am liable for punishment according to clause 9.1 of the Regulations, without prejudice to any other criminal action that may be taken against me under any penal law or any law for the timing being in force.

5. I hereby declare that I have not been expelled or debarred from admission in any institution in the country on account of being found guilty of, abetting or being part of a conspiracy to promote, ragging and further affirm that , in case the declaration is found to be untrue, I am aware that my admission is liable to be cancelled.

#### Accept the Terms and Conditions

| Online Payment :                                                                                        |
|----------------------------------------------------------------------------------------------------|
| *Proceed For Online Fee Payment : Yes                                                                   |
| [Note: Your registration number will be generated if you pay your fee online]                           |
| You have selected the option to make online fee payment. You are required to do transaction to pay your |
| Academic ree Online through Payo. Please login again to do the payment after final submission.          |
|                                                                                                    |
| SAVE BACK                                                                                               |
|                                                                                                    |
|                                                                                                    |

Fig-8

7. After clicking on save button preview page will be there. From this page applicant can edit the details and after that submit the form. Once form is submitted applicant will not be able to edit the form.

Welcome rakhi@mail.com

Logout

\* indicates mandatory fields

Note:

| 1)Form will only be submitted after clicking on Submit. Please | e note that you will not be able to change any details after |
|----------------------------------------------------------------|--------------------------------------------------------------|
| nat.                                                           |                                                              |
|                                                                |                                                              |
| Academic Year :                                                | 2019-20                                                      |
| Semester :                                                     | Semester01                                                   |
|                                                                |                                                              |
| Applicant's Photo                                              |                                                              |
| Form Serial No. :                                              | 133745                                                       |
| Application No. :                                              | 7656                                                         |
| Submitted On :                                                 | 08/07/2019                                                   |
| First Name :                                                   | rakhi                                                        |
| Middle Name :                                                  |                                                              |
| Last Name :                                                    | Sawant                                                       |
| Date of Birth :                                                | 21/04/1992                                                   |
| Gender :                                                       | Female                                                       |
| Nationality :                                                  | Indian                                                       |
| Category :                                                     | General                                                      |
| Religion :                                                     | Hindu                                                        |
| Blood Group :                                                  | : B-                                                         |
| Pin :                                                          | 123456                                                       |
| Moblie :                                                       | 1234567890                                                   |
| Email :                                                        | rakhi@mail.com                                               |
| Correspondence Addre                                           | 255                                                          |
| Address                                                        | address 2                                                    |
| Country :                                                      | India                                                        |
| State :                                                        | Delhi                                                        |
| City :                                                         | : chanakyapuri                                               |
| 🔳 SSC Exam Details                                             |                                                              |
|                                                                | abe                                                          |
| Name of Board                                                  | chse                                                         |
| Month and Year of Passing                                      | Jun2014                                                      |
| Percentage Marks :                                             | 89.00                                                        |
| 10+2 Exam Details                                              |                                                              |
|                                                                |                                                              |
| Name of Institution :                                          | abc                                                          |
| Name of Board :                                                | Phy chem maths english                                       |
| Month and Year of Passing                                      | Sep2016                                                      |
| Percentage Marks :                                             | 91.00                                                        |
| Upload Documents                                               |                                                              |
| Document Name :                                                | Category<br>Certificate<br>Class XII                         |
| Document Name :                                                | marksheet                                                    |
|                                                                |                                                              |
| EDIT                                                           | Submit                                                       |

Fig-9

## **Online Application Fee Payment**

1. After submitting the form applicant have to login again for online payment. Before online payment fee should be demanded by admin. After login applicant have to click on 'pay online' button as shown in fig-10.

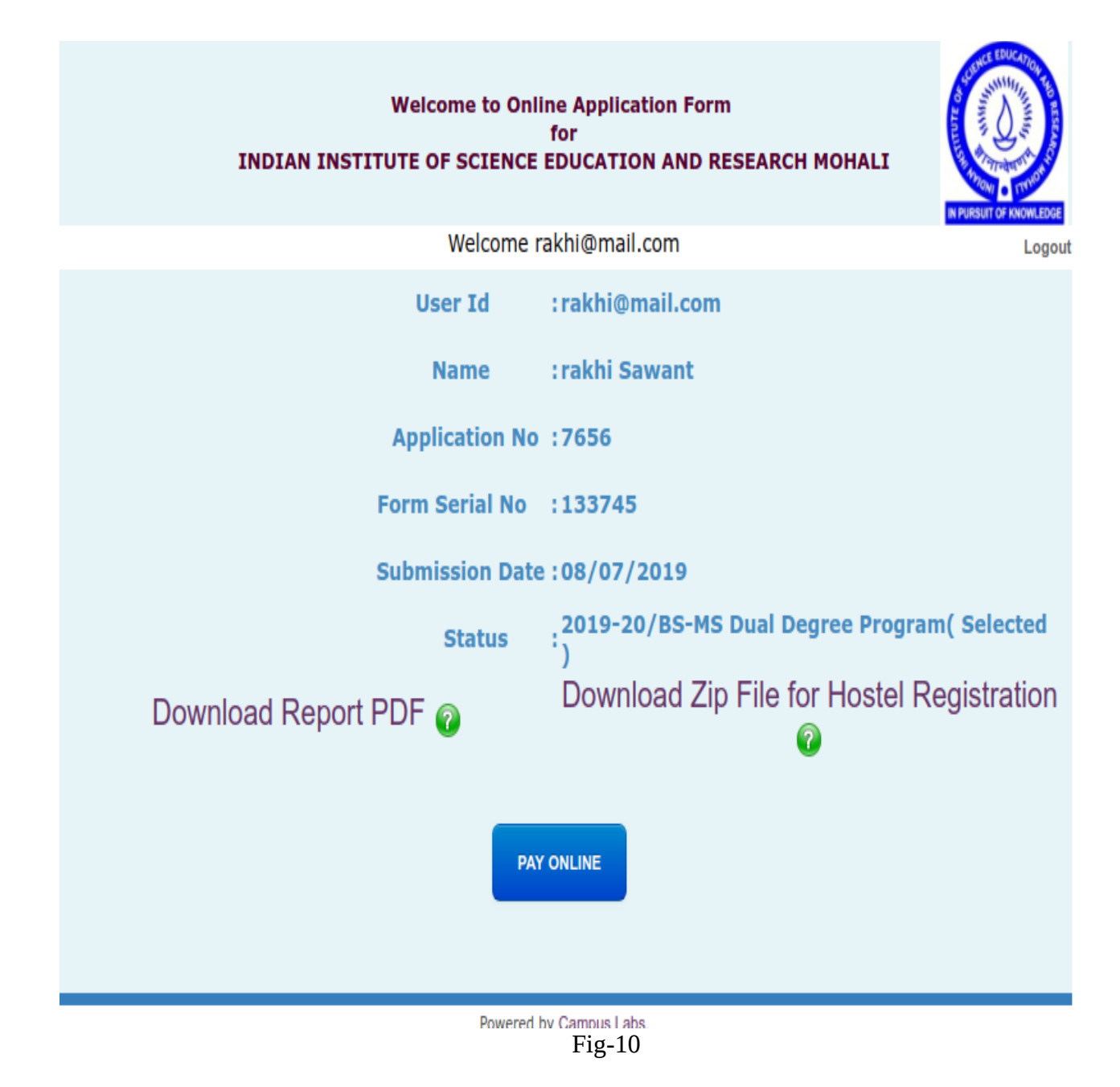

2. After that applicant have to click on "Pay Now" button for online payment.(Fig-11)

| Student Name : rakhi Sawant                                                               |
|-------------------------------------------------------------------------------------------|
| Payment Date : 08/07/2019                                                                 |
| Admission Year : 2019-20                                                                  |
| Batch Code: 2019-20/BS-MS Dual Degree Program                                             |
| Fee Type : Regular Fees                                                                   |
| Total Due Amount : 30000                                                                  |
| Paying Amount (INR) : 30000                                                               |
| Payment Terms : Credit Cards/ Domestic Debit Cards : 1 % (per transaction) + service tax. |
| Pay Now                                                                                   |
|                                                                                           |

Fig-11

3. After applicant pay the fee, admin have to verify the fee transaction. After verification applicant will become student and roll number will be generated automatically. (Fig-12)

| Home / Fees / | Fees Collection | n / List - Verify | Online Fee Payn                             | nents             |                            |                       |               |            |                           |          |                           |    |
|---------------|-----------------|-------------------|---------------------------------------------|-------------------|----------------------------|-----------------------|---------------|------------|---------------------------|----------|---------------------------|----|
| 🗲 🖡 Q         | 2 🖶 💅           |                   |                                             |                   |                            | indicates mand        | latory fields |            |                           |          |                           |    |
|               | Academic Y      | ear:Select V      | 0                                           | Batch (           | Code :Select V             |                       |               |            |                           |          |                           |    |
|               | From Da         | ate: 08/07/2019   | iii ii                                      | Tol               | Date: 08/07/2019           | 8                     | Fees Ty       | pe :       | T                         |          |                           |    |
|               | *Current Sta    | tus : Transaction | Incomplete T                                | Mode Of Payn      | nent: All 🔻                | Transa                | ction Id :    |            | GO >>                     |          |                           |    |
|               |                 |                   |                                             |                   |                            |                       |               |            |                           |          |                           |    |
|               |                 |                   |                                             |                   |                            |                       |               |            |                           |          | Total :                   | :1 |
| Select SI No. | Roll No. 🔺      | Name 🔺            | Program Name 🔺                              | Transaction Id. 🔻 | Transaction Date           | Transaction Ref No. 🔺 | PG Name 🔺     | Fee Type 🔺 | Online Fees Paying Type 🔺 | Amount 🔺 | Transaction Status        |    |
| 1             |                 | rakhi Sawant      | 2019-20/BS-<br>MS Dual<br>Degree<br>Program | 607420417         | 08-07-2019<br>03.04.021 PM |                       | PayU          | COURSE     |                           | 30000.0  | Transaction<br>Incomplete |    |
|               |                 |                   |                                             |                   |                            |                       |               |            |                           |          |                           |    |
|               |                 |                   |                                             |                   |                            |                       |               |            |                           |          |                           |    |

Fig-12

4. If applicant has not paid the fee online then from activate admission screen in selection process, admin can activate the admission for that applicant after collecting the required fee amount as offline and then enter the fee details from fee collection screen. (Fig-13)

| Home / Admission / Selection Process / Activate Admission                                                                                                    |              |         |                          |          |                                                             |        |                              |        |                       |               |              |  |
|----------------------------------------------------------------------------------------------------|--------------|---------|--------------------------|----------|-------------------------------------------------------------|--------|------------------------------|--------|-----------------------|---------------|--------------|--|
| � ≧, ♀, 🖹 ⊟ 🚿                                                                                                    |              |         |                          |          |                                                             |        | * indicates mandatory fields |        |                       |               |              |  |
| 'Admission Year       2019-20         'Admission Offer       BS-MS Online Application Form         'Admission Center       IISER Mohali - Indian Institute of Science Education & Research Mohali         Counselling Center       -All         Program       2019-20/BS-MS Dual Degree Program         'Applicant ID       -Select Applicant- |              |         |                          |          |                                                             |        |                              |        |                       |               |              |  |
| Activated Applicant List                                                                                                    |              |         |                          |          |                                                             |        |                              |        |                       |               |              |  |
| SI. No.                                                                                                    | Applicant ID | Roll No | Name                     | Category | Address                                                     |        | Email                        | Status | Administration Status | Hostel Status | Fees Status  |  |
| 1                                                                                                    | 3456         | MS19231 | MS19231 Preeti Rana      | General  |                                                             |        | rana.preeti1@gmail.com       | Active | Completed             | E<br>Pending  | Completed    |  |
| 2                                                                                                    | 4321         | MS19002 | MS19002 Tanvi Rani Uppal | SC       | test address, Tirap, Arunachal Prad<br>India- 567765        | esh,   | tanvi@mail.com               | Active | Completed             | 📃<br>Pending  | ending       |  |
| 3                                                                                                    | 4321         | MS19003 | MS19003 Dfsdf Khurana    | SC       | VPO Nuran Khera Tehsil Gohana, Go<br>Haryana, India- 132001 | ohana, | rachi@mail.com               | Active | Completed             | 💽<br>Pending  | 💽<br>Pending |  |
| 4                                                                                                    | 6545         | MS19006 | MS19006 Manchit Verma    | General  | jhjdhfkj, Chandni Chowk, Delhi, Inc<br>123456               | dia-   | manchit@mail.com             | Active | Completed             | ending        | Completed    |  |

Fig-13

5. After verification of fee, two mails will be sent to student. One for fee verification and other for ERP login account. As shown in fig-14 and 15. By login in the ERP account student will be able to download the fee receipt.

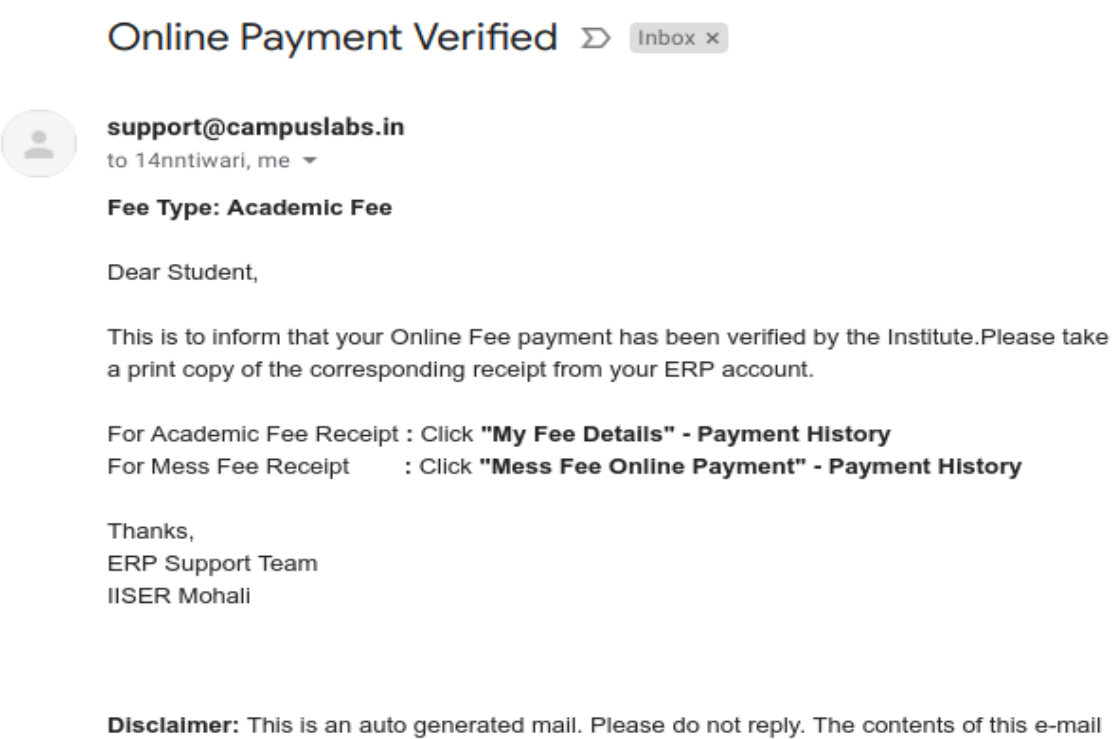

and any attachment(s) are confidential and intended for the named recipient(s) only.

Fig-14

# Your Account Details for 'IISERM ERP System' D Inbox ×

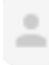

#### support@campuslabs.in

to 14nntiwari 👻

Dear Aa Mm,

Welcome to 'IISERM ERP System'.

Your Login for IISERM ERP System has been created. Your login details are

Login Id : <u>14nntiwari@gail.co.in</u> Password : welcome462

You may go to following URL to access IISERM ERP System

Kindly change password at your first login.

Thanks & regards Campus Labs Administrator

Fig-15